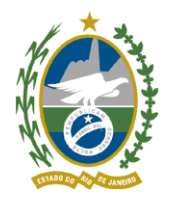

## Como retificar informações cadastradas no CAR?

Caso deseje alterar alguma informação cadastrada no CAR, siga os passos abaixo:

a) Acesse a Central do Proprietário/Possuidor (<u>https://www.car.gov.br/#/central/acesso</u>) e na tela inicial baixe o arquivo .RET.

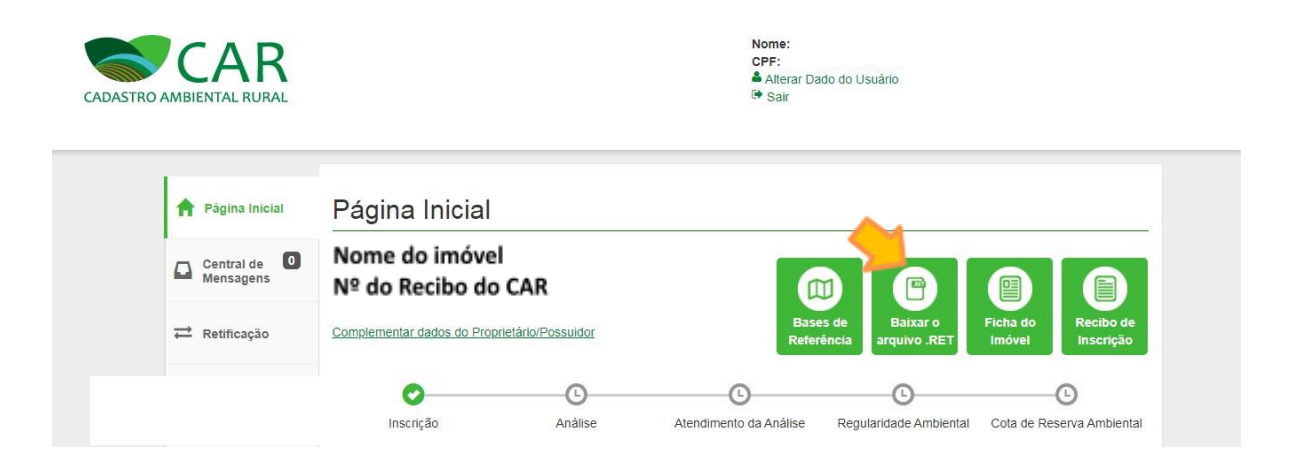

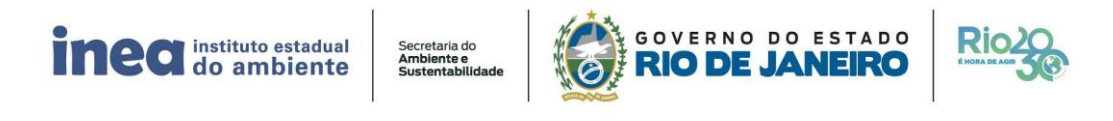

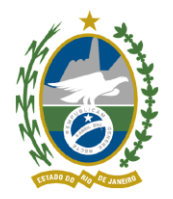

b) Abra o Módulo de Cadastro do CAR instalado no computador. Caso não possua o Módulo de Cadastro instalado no seu computador, acesse o site do CAR (<u>http://www.car.gov.br/</u>) e faça download do Módulo de Cadastro clicando no ícone"Baixar"e em seguida clique na opção "RJ-Rio de Janeiro".

| 🔒 car.gov.br/#/baixar<br>Psidium cattleianu 🧧 SICAR 📑 SEREM 🔥 GESEF | - Google Drive 💧 Relatório Mensal |                            |                                            |
|---------------------------------------------------------------------|-----------------------------------|----------------------------|--------------------------------------------|
| INICIAL SOBRE BAIXAR -<br>Módulos<br>Cadastro                       | ENVIAR+ RETIFICAR                 | CONSULTAR CONTATOS         | ATENDIMENTO CONSULTA PÚBLICA +             |
| Selecione o                                                         | AC - Acre                         | AL - Alagoas               | AP - Amapá                                 |
| imóvel rural:                                                       | AM - Amazonas                     | BA - Bahia                 | CE-Ceará                                   |
|                                                                     | MA - Maranhão                     | MT - Mato Grosso           | MS - Mato Grosso do Sul                    |
|                                                                     | MG - Minas Gerais                 | PA - Pará                  | PB - Paraíba                               |
|                                                                     | PR - Paraná                       | PE - Pernambuco            | PI - Plauf                                 |
|                                                                     | RJ - Rio de Janeiro RO - Rondônia | 📩 RN - Rio Grande do Norte | RS - Rio Grande do Sul SC - Santa Catarina |
|                                                                     | SP - São Paulo                    | SE - Sergipe               | TO - Tocantins                             |
|                                                                     |                                   |                            |                                            |
|                                                                     |                                   |                            | Navegadores Compatíveis: 🛛 🌔 🕑 🌀           |

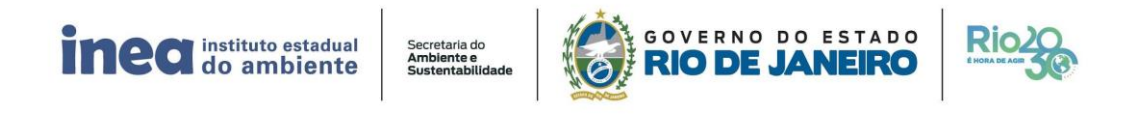

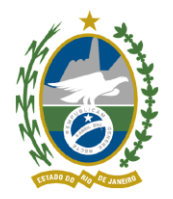

c) Acesse o Módulo de Cadastro atualizado e selecione a aba "Retificar", posteriormente, insira o Número do Recibo do CAR e Selecione o arquivo .RET baixado na Central do Proprietário/Possuidor.

| Jastro Ambiental Rural - Módulo de Cadastro                                                                                                    |                                                                                                    |                                                                             |                                                                                             |
|----------------------------------------------------------------------------------------------------|----------------------------------------------------------------------------------------------------|-----------------------------------------------------------------------------|---------------------------------------------------------------------------------------------|
|                                                                                                    | AR GRAVAR PARA ENVIO                                                                                                    | RETIFICAR                                                                   | \$ (i) (c)                                                                                  |
|                                                                                                    |                                                                                                    |                                                                             |                                                                                             |
| ADASTRO DE IMÓVEIS                                                                                                    |                                                                                                    |                                                                             |                                                                                             |
|                                                                                                    |                                                                                                    |                                                                             |                                                                                             |
|                                                                                                    |                                                                                                    |                                                                             |                                                                                             |
| tifican um CAD Cadastrada                                                                                                    |                                                                                                    |                                                                             |                                                                                             |
| etificar um CAR Cadastrado                                                                                                    |                                                                                                    |                                                                             |                                                                                             |
| etificar um CAR Cadastrado<br>arquivo com extensão .ret contém as informações do imóvel rural                                                                                                    | I que foram declaradas no CAR pelo pro                                                                                                    | prietário e/ou possuidor                                                    | rural. Utilizando esse arquivo durante a                                                    |
| etificar um CAR Cadastrado<br>arquivo com extensão .ret contém as informações do imóvel rural<br>líficação, o sistema recupera todas as informações que foram decla<br>Central do Proprietário/Possuidor, acessada por meio do link: <u>tito</u>                                               | il que foram declaradas no CAR pelo pro<br>aradas previamente, e que poderão ser m<br>s//www.car.gov.br/#/central/acesso                                                                                                    | prietário e/ou possuidor<br>odificadas na declaração                        | rural. Utilizando esse arquivo durante a<br>o retificadora. É possível baixar o arquivo     |
| etificar um CAR Cadastrado<br>arquivo com extensão .ret contém as informações do imóvel rural<br>fiteação, o sistema recupera todas as informações que foram decis<br>Central do Proprietário/Possuidor, acessada por meio do linic <u>htto</u>                                                | il que foram declaradas no CAR pelo pro<br>aradas previamente, e que poderão ser m<br>s://www.car.gov.br#/central/acesso                                                                                                    | prietário e/ou possuidor<br>odificadas na declaração                        | rural. Utilizando esse arquivo durante a<br>o retificadora. É possível baixar o arquivo     |
| etificar um CAR Cadastrado<br>arquivo com extensão .ret contém as informações do imóvel rural<br>dificação, o sistema recupera todas as informações que foram decil<br>(Central do Proprietário/Possuidor, acessada por meio do linic: <u>http</u><br>imero de Registro no CAR <sup>®</sup> :  | Il que foram declaradas no CAR pelo pro<br>aradas previamente, e que poderão ser m<br>s://www.car.gov.br/#/central/acesso<br>@ Importar arquivo .ret *                                                                                                    | prietário e/ou possuidor<br>odificadas na declaração                        | rural. Utilizando esse arquivo durante a<br>oretificadora. É possível baixar o arquivo      |
| etificar um CAR Cadastrado<br>arquivo com extensão .ret contêm as informações do imóvel rural<br>tificação, o sistema recupera todas as informações que foram decit<br>i Central do Proprietário/Possuidor, acessada por meio do linic: <u>http</u><br>imero de Registro no CAR <sup>®</sup> : | I que foram declaradas no CAR pelo pro<br>aradas previamente, e que poderão ser m<br>se/lwww.car.gov.br#/central/accesso<br>@ Importar arquivo .ret *<br>Selecione um arquivo .ret                                                                                                    | prietário e/ou possuidor<br>odificadas na declaração<br>ET em seu computado | rural. Utilizando esse arquivo durante o retificadora. É possível baixar o arquivo          |
| etificar um CAR Cadastrado<br>arquivo com extensão .ret contêm as informações do imóvel rura,<br>fiteação, o sistema recupera todas as informações que foram decit<br>Central do Proprietário/Possuidor, acessada por meio do linic <u>hito</u><br>imero de Registro no CAR <sup>#</sup> :     | I que foram declaradas no CAR pelo pro<br>aradas previamente, e que poderão ser m<br>s://www.car.gov.br/#/Central/acesso<br>Definition of the service of the service                                                                                                    | prietário e/ou possuidor<br>odificadas na deciaração<br>ET em seu computado | rural. UBilizando esse arquivo durante:<br>retificadora. É possível baixar o arquivo        |
| etificar um CAR Cadastrado<br>arquivo com extensão .ret contém as informações do imóvel rura<br>lifeação, o sistema recupera todas as informações que foram decla<br>Central do Proprietário/Possuidor, acessada por meio do linic <u>hito</u><br>imero de Registro no CAR <sup>*</sup> :      | Il que foram declaradas no CAR pelo pro<br>aradas previamente, e que poderão ser m<br>ps://www.car.gov.br/#/Central/acesso<br>///////////////////////////////////                                                                                                    | prietărio e/ou possuidor<br>odificadas na declaração<br>ET em seu computado | rural. Ubilizando esse arquivo durante a<br>retificadora. É possivei baixar o arquivo<br>pr |
| etificar um CAR Cadastrado<br>arquivo com extensão ret contêm as informações do imóvel rura<br>dicação, o sistema recupera todas as informações que foram deci<br>Central do Proprietário/Possuidor, acessada por meio do linic <u>htto</u><br>imero de Registro no CAR <sup>*</sup> :         | Il que foram declaradas no CAR pelo pro<br>aradas previamente, e que poderão ser m<br>ps://www.car.gov.br/#/Central/acesso<br>///////////////////////////////////                                                                                                    | prietário e/ou possuidor<br>odificadas na declaração<br>ET em seu computado | rural. Ubilizando esse arquivo durante a<br>retificadora. É possivei baixar o arquivo<br>pr |
| etificar um CAR Cadastrado<br>arquivo com extensão .ret contém as informações do imóvel rura<br>ificação, o sistema recupera todas as informações que foram decl<br>Central do Proprietário/Possuidor, acessada por meio do linic <u>Into</u><br>imero de Registro no CAR ":                   | el que foram declaradas no CAR pelo pro<br>aradas previamente, e que poderão ser m<br>ps://www.car.gov.br/#/Centralacesso<br>Dimportar arquivo .ret *<br>Selecione um arquivo .R                                                                                                    | prietário e/ou possuidor<br>odificadas na deciaração<br>ET em seu computado | rural. Utilizando esse arquivo durante a<br>retificadora. É possível baixar o arquivo<br>pr |
| etificar um CAR Cadastrado<br>arquivo com extensão ret contêm as informações do imóvel rura<br>ificação, o sistema recupera todas as informações que foram decle<br>Central do Proprietário/Possuidor, acessada por meio do linic <u>into</u><br>imero de Registro no CAR ":<br>Voltar         | Il que foram declaradas no CAR pelo pro<br>aradas previamente, e que poderão ser m<br>ps://www.car.gov.br/#/Central/acesso<br>ps://www.car.gov.br/#/Central/acesso<br>ps:// | prietário e/ou possuidor<br>odificadas na declaração<br>ET em seu computado | rural. Utilizando esse arquivo durante a<br>retificadora. E possível baixar o arquivo<br>pr |
| etificar um CAR Cadastrado<br>arquivo com extensão .ret contém as informações do imóvel rura<br>ificação, o sistema recupera todas as informações que foram decit<br>Central do Proprietário/Possuidor, acessada por meio do linic: <u>htto</u><br>imero de Registro no CAR ":<br>Voltar       | Il que foram declaradas no CAR pelo pro<br>aradas previamente, e que poderão ser m<br>ps://www.car.gov.br/#/Centralacesso<br>Dimportar arquivo .ret *<br>Selecione um arquivo .R                                                                                                    | prietário e/ou possuidor<br>odificadas na declaração<br>ET em seu computado | rural. Utilizando esse arquivo durante a<br>retificadora. E possível baixar o arquivo<br>pr |

d) Em seguida, faça as alterações desejadas no Módulo de Cadastro.

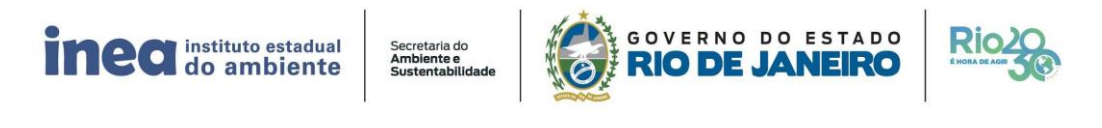

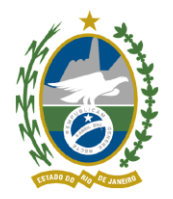

e) Posteriormente, clique em "Gravar para Envio" e baixe o arquivo .CAR no seu computador para salvar as alterações de domínio e documentação realizadas.

| ADASTRO AMBIENTAL RURAL                                           | BAIXAR IMAGENS | CADASTRAR | GRAVAR PARA ENVIO | ENVIAR | RETIFICA  | 512 🔷                            | 10         |
|-------------------------------------------------------------------|----------------|-----------|-------------------|--------|-----------|----------------------------------|------------|
|                                                                   |                |           | •                 |        |           |                                  |            |
| RAVAR CADAST                                                      | ROS            |           | -                 |        |           |                                  |            |
| GRAVAR CADAST                                                     | ROS            |           | -                 |        |           |                                  |            |
| GRAVAR CADAST                                                     | ROS            |           | -                 |        |           |                                  |            |
| GRAVAR CADAST                                                     | ROS            |           | -                 |        |           | Situação                         |            |
| BRAVAR CADAST<br>Imóveis Cadastrados<br>Pesquisar<br>ধ            | ROS            | Q         | •                 |        |           | <b>Situação</b><br>Selecione     | ¥          |
| BRAVAR CADAST<br>Imóveis Cadastrados<br>Pesquisar<br>ধা<br>Imóvel | ROS            | <b></b>   | Módulos Fiscais   | Ca     | dastrante | Situação<br>Selecione<br>Gravado | ▼<br>Ações |

Dica: O arquivo .CAR não pode ser renomeado ao ser salvo, pois no momento do envio o sistema não irá reconhecer o arquivo e consequentemente será exibida uma mensagem de erro.

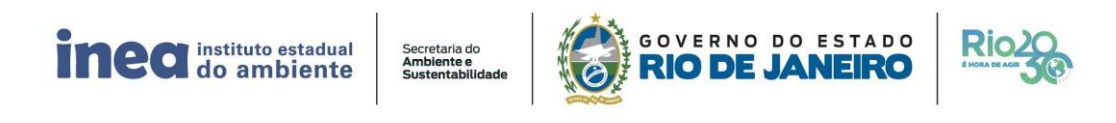

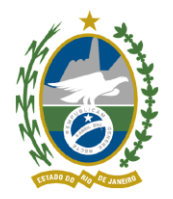

f) Acesse o site do CAR (www.car.gov.br) e faça login novamente na Central do Proprietário/Possuidor. Clique na aba "Retificar", envie o arquivo .CAR retificado.

| Mensa     | alde 0<br>agens    | Nome do imó<br>Nº do Recibo                                             | vel<br>do CAR                        |                                                                                                    |                                                                                                    |                                                                                                    |
|-----------|--------------------|-------------------------------------------------------------------------|--------------------------------------|----------------------------------------------------------------------------------------------------|----------------------------------------------------------------------------------------------------|----------------------------------------------------------------------------------------------------|
| ≓ Retific | cação              |                                                                         |                                      | Base<br>Refer                                                                                                    | es de Baixar o<br>rência arquivo .RET                                                                                                    | Ficha do Re<br>Imóvel In                                                                            |
| 🕑 Anális  | e                  | 0                                                                       | 0                                    | ©                                                                                                    | <u>©</u>                                                                                                    | C                                                                                                   |
| Geren     | ciar               | Inscrição                                                               | Análise                              | Atendimento da Análise                                                                                                    | Regularidade Ambiental                                                                                                    | Cota de Reserva                                                                                     |
| Vincul    | los                | Retificar cadastro                                                      |                                      |                                                                                                    |                                                                                                    |                                                                                                    |
|           |                    | Envie sua retificação*:                                                 | Selecionar arquive                   | Instruções                                                                                                    | para envio ou retificaç                                                                                                    | ão do CAR:                                                                                          |
|           |                    |                                                                         |                                      | 1. Após realiza                                                                                                    | ar o cadastro ou retificação d                                                                                                    | lo Imóvel Rural atrav                                                                               |
|           |                    |                                                                         | _                                    | extensão ".ca                                                                                                    | r"                                                                                                    | in algaine com a                                                                                    |
|           |                    |                                                                         |                                      |                                                                                                    |                                                                                                    |                                                                                                    |
|           |                    |                                                                         |                                      |                                                                                                    |                                                                                                    |                                                                                                    |
|           |                    |                                                                         |                                      |                                                                                                    |                                                                                                    |                                                                                                    |
|           | _                  | 0                                                                       | 0                                    | 0                                                                                                    | 0                                                                                                    | -0                                                                                                  |
|           |                    | •                                                                       | O                                    | 0                                                                                                    | Anthental Cota                                                                                                    | de Reserve Artiser                                                                                  |
|           |                    | Retificação                                                             | 0                                    | 0                                                                                                    | G<br>Antoental Coto                                                                                                    | de Reserve Antoer                                                                                   |
|           | Rett               | Retificação                                                             | 0                                    | 0                                                                                                    | Antsental Colo                                                                                                    | O<br>de Reserve Antier                                                                              |
|           | Retil              | Retificação<br>Imovel retificado cor                                    | O<br>n sucesso!                      | 0                                                                                                    | Andrental Cota                                                                                                    | O Antion                                                                                            |
|           | Rett               | Retificação<br>Imóvel retificado con<br>Clique em Continuar<br>móves    | n successo!                          | O para a tela de seleção                                                                                                    | Anteena Coa                                                                                                    | de Reserva Antoien<br>CAR:                                                                          |
|           | Rett               | Retificação<br>Imóvel retificado con<br>Clique em Continuar<br>imóveis. | m sucesso!                           | O para a tela de seleção                                                                                                    | Anteental Cata<br>de la retificação do<br>entração do inder                                                                                                    | O<br>de Reserva Antoen<br>CAR:<br>ni Rosei attavits<br>de com a                                     |
|           | Rett               | Retificação<br>Imovel retificado con<br>Clique em Continuar<br>Imóveis  | n sucesso!                           | o para a tela de seleção                                                                                                    | Antoental Cata<br>de a retificação do<br>entração do intive                                                                                                    | O<br>de Reserva Antoen<br>CAR<br>el Roral attavés<br>de com a                                       |
|           | Retif<br>Dru<br>R. | Retificação<br>Imovel retificado cor<br>Clique em Continuar<br>imóveis. | n sucesso!<br>para ser redirecioned  | o para a tela de seleção<br>Vecem                                                                                                    | Anteental Cool<br>oo a retificação do<br>entração de entive<br>entra pera um argan<br>ecor o anivo                                                                                                    | CAR<br>de Reserve Anteier<br>CAR<br>di Rorge attaines<br>ker contr a                                |
|           | Retif              | Retificação<br>Imovel retificado cor<br>Clique em Continuar<br>inóveis  | n sucesso!<br>para ser redirecionad  | O<br>o para a tela de seleção                                                                                                    | Anteental Cool<br>oo aretulação do entire<br>entração do entire<br>entra pera ser argan<br>ecor o envio                                                                                                    | de Benefre Antoer<br>CAR:<br>el Roya Attavés<br>ke contra                                           |
|           | Retif              | Retificação<br>Imovel retificado cor<br>Clique em Continuar<br>inóveis  | n successo!<br>para ser redirecionad | O<br>o para a tela de seleção<br>2 transit amena d<br>4 transit amena d                                                                                                    | Anteental Cost<br>Anteental Cost<br>a settificação do<br>entrusção do indiv<br>entra pera set argan<br>near o envio<br>entra pera set argan<br>estate CAR settigande a fer<br>wo setecumante está correte                                                                                                    | de Benefive Antoen<br>CAR:<br>el Rouse attacés<br>ke coste a                                        |
|           | Retif              | Retificação<br>Imovel retificado cor<br>Clique em Continuar<br>móveis   | n successo!<br>para ser redirecionad | O para a tela de seleção<br>e para a tela de seleção<br>e como<br>2 homos remoit de<br>tale.<br>4 Vetifique se a argui<br>5. Digar o capacita se                                                                                                    | Anteental Cost<br>Anteental Cost<br>a settificação do<br>entração do indiv<br>entra pera set argan<br>near o envio<br>entra pera set argan<br>estar o envio<br>entra pera set argan                                                                                                    | de Reverive Antoen<br>CAR:<br>el Rouse através<br>ke coste a                                        |
|           | Retif              | Retificação<br>Imovel retificado cor<br>Clique em Continuar<br>inóveis  | n successo!<br>para ser redirecionad | O para a tela de seleção<br>para a tela de seleção<br>executada e para e a tela<br>como de seleção<br>e a vestida e a segui<br>a vestida e a segui<br>a Acesse o techo Ter<br>succesa, vesti noces<br>o techo vesti do se a techo Ter<br>succesa, vesti noces | Antesental Coss<br>Antesental Coss<br>a settificação do<br>entração do indiv<br>entra pera set argan<br>entra o anivo<br>entra o anivo<br>en | CAR:<br>I Rouse Antoine<br>CAR:<br>I Rouse Attacks<br>An costs a<br>Instruction and<br>I costs data |

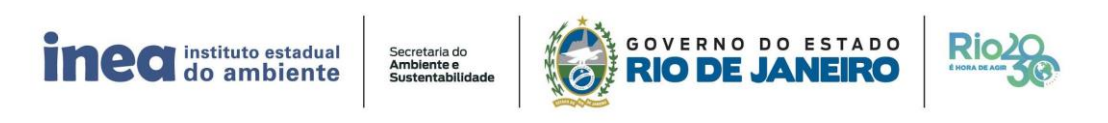